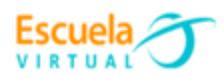

Curso - Mantenimiento preventivo de computadores.

## **Guía 11**: ¿Cómo probar tu webcam en Windows 10 y ver si funciona y sus características?

Voy a explicarte cómo probar el funcionamiento de tu webcam en Windows 10 de forma sencilla, para que puedas saber si funciona correctamente sin tener que conectarte a ningún servicio online en el que hacer las comprobaciones. Así, si has comprado una nueva webcam o quieres hacer una comprobación porque no te termina de funcionar en una web y no sabes si es cosa de la página web, podrás hacerlo de forma sencilla.

Voy a mostrarte dos métodos para hacer esta prueba, un método **a través de una de las aplicaciones preinstaladas** de <u>Windows 10</u> y otro a través de un servicio online. Generalmente, con el primer método nativo de Windows te será suficiente, pero te dejare una segunda alternativa por si acaso.

Para hacer estas comprobaciones, **debes tener la cámara conectada a Windows** para que el ordenador pueda acceder a ella. Sin embargo, es importante que sepas que **no debes estar utilizándola en ninguna otra app o servicio**. Si estás accediendo a tu cámara desde una web, Meet, Zoom, o cualquier otro servicio, cuando intentes hacerlo como te diré para realizar las comprobaciones te dirá que tu cámara está en uso y no se puede acceder a ella. Por eso debes tenerla libre para hacer las comprobaciones.

• Comprueba tu webcam desde la app cámara

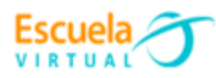

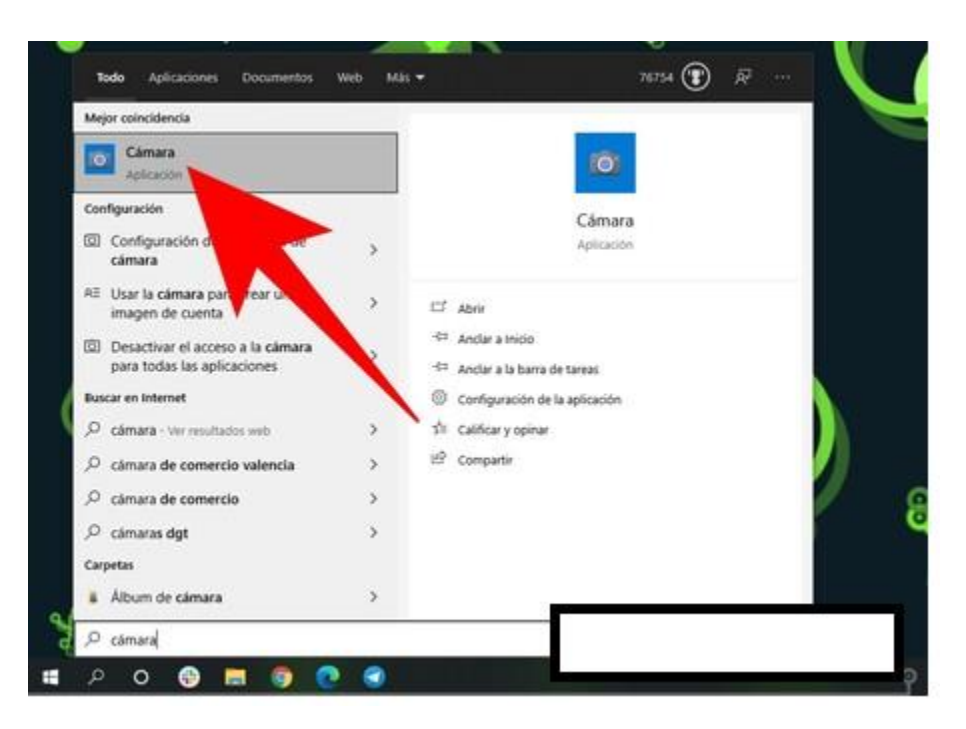

La primera comprobación es extremadamente rápida y sencilla. Lo que debes hacer es abrir el menú de inicio y buscar la palabra *Cámara*. Al hacerlo, **pulsa sobre la aplicación** *Cámara* **de Windows 10**, que es una de las aplicaciones preinstaladas en el sistema operativo que tienen todos los ordenadores. Si no estuviera, la podrás descargar gratis desde la <u>Microsoft Store</u>.

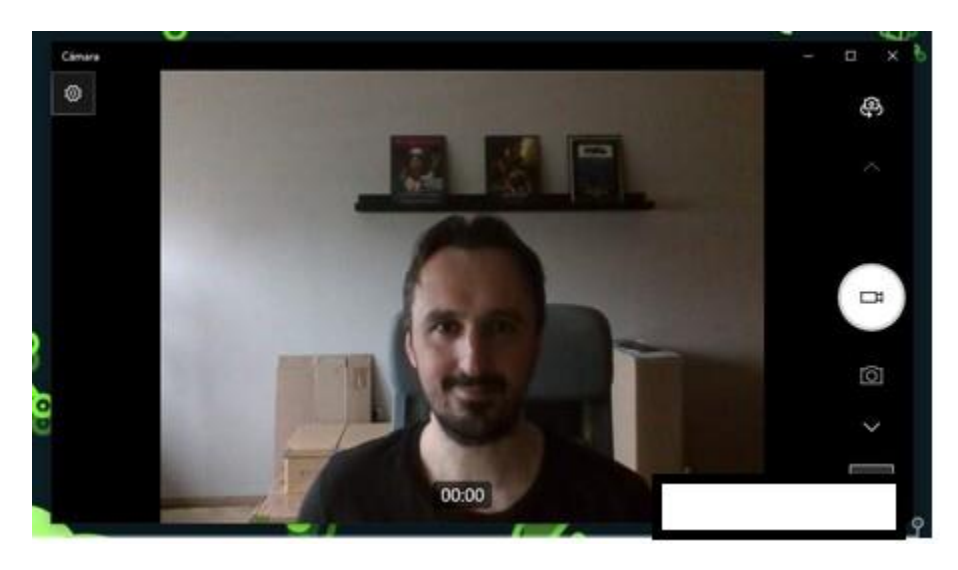

Cuando se abra, **la app encenderá tu cámara automáticamente**, y si todo es correcto podrás empezar a verte de inmediato. Si la webcam funciona correctamente, podrás verte y comprobar de paso la calidad con la que lo haces. En esta app también podrás alternar entre cámara frontal y trasera en el caso de que estés usando algún dispositivo que tenga más de una cámara. También tienes botones para sacar fotos o grabar vídeos, es como la app de cámara de tu móvil.

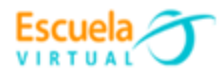

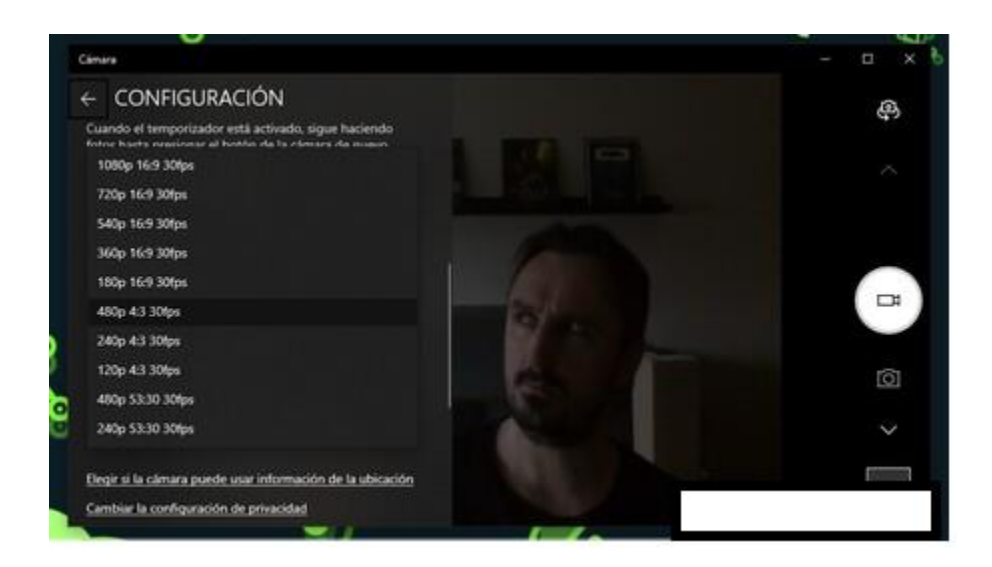

Si pulsas en el botón de *Configuración*, que te aparece arriba a la izquierda con el icono de la rueda dentada, también podrás acceder a la configuración de la aplicación. Se abrirá a la izquierda un menú emergente, y en la sección de vídeo podrás ver la resolución máxima que acepta la webcam que tienes instalada, y cambiarla si lo vieras necesario.

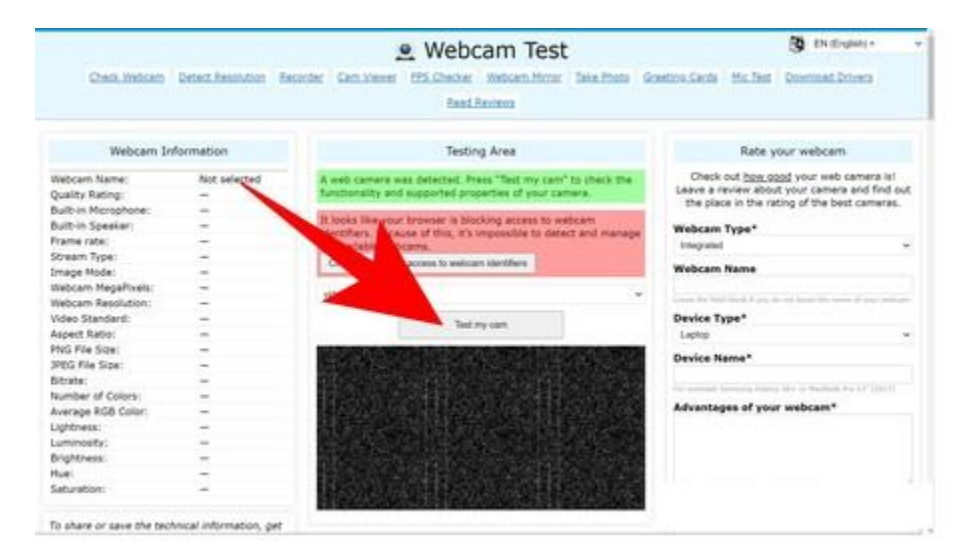

## Comprueba tu webcam desde Internet

El segundo método es **utilizar una web de testeo de webcam**. Vamos a usar la web <u>webcamtests.com</u>. Una vez estés dentro de la página, espera a que te aparezca un mensaje en verde diciendo que tu cámara se ha detectado. Cuando esto aparezca, solo te queda **pulsar en la opción de Test My Cam** de la web para realizar la comprobación.

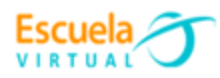

| webcamtests.com quiere | ×            | 🧕 Web                           |
|------------------------|--------------|---------------------------------|
| Terretty               | t Resolution | Recorder Cam Viewer FPS Checker |
|                        |              | Read                            |
| Webcam I               | nformation   | Testi                           |
| Webcam Name:           | videoinput#1 | Waiting for your permission.    |
| Quality Rating:        | 3            |                                 |
| Built-in Microphone:   | None         |                                 |
| Built-in Speaker:      | None         |                                 |
| Frame rate:            | (*)          |                                 |
| Straam Tuno:           | 19           |                                 |
| Scream type.           |              |                                 |

Cuando pulses en *Test my cam*, la web te mostrará una ventana emergente en el navegador pidiéndote permiso para acceder a tu webcam. **Tienes que darle al web permiso para usar tu webcam** pulsando en el botón *Permitir* de esta ventana de permiso que te ha salido.

| Cao, Intran                                                                                                    | Detect Resolution Br                                                                                        | Webcam Test Webcan Test Scheder Webcan Himer Take Photo G Read Reviews                                                                                        | Control Cards Mic Test Countral Drivers                                                                                                    |
|----------------------------------------------------------------------------------------------------|----------------------------------------------------------------------------------------------------|----------------------------------------------------------------------------------------------------|----------------------------------------------------------------------------------------------------|
| Webcam In                                                                                                    | formation                                                                                                   | Testing Area                                                                                                    | Rate your webcam                                                                                                    |
| Webcen Neme:<br>Quality Rating:<br>Built-In Kinophone:<br>Built-In Sceeker<br>Stream rate:<br>Stream Type:<br>Image Mode:<br>Webcan NegaPixets:<br>Webcan NegaPixets:<br>Webcan NegaPixets:<br>Webcan RepUtation:<br>Aspect Ratio:<br>PNG File Size<br>DRG File Size<br>DRG FILE SIZE<br>DRG FILE SIZE<br>DRG | Sinag Carmens<br>199<br>None<br>None<br>None<br>None<br>199<br>199<br>199<br>199<br>199<br>199<br>199<br>19 | Testing was completed successfully. The traults are displayed in the "insocant Information" fable. Rease do not forget to leave a receive about your written. | Check of Space agod your reducement all<br>before a review about your camera and find out<br>the place in the ratios of the best cameras.<br>Webcam Type*<br>Improve<br>Webcam Name<br>Device Type*<br>Letter •<br>Device Hame*<br>Device Hame* |

Cuando hagas esto, la página se tomará unos segundos para cargar tu cámara y empezarás a ver su imagen en la ventana. Luego, unos segundos después, en la columna de la izquierda empezará a mostrarse información sobre tu cámara, como su ratio de bits, la calidad y resolución de la imagen, etcétera.

## Webgrafía

https://www.xataka.com/basics/como-probar-tu-webcam-windows-10-ver-funcionasus-caracteristicas